# Mark-recapture distance sampling (MRDS) in Distance 7.1

- Setting up Distance for MRDS
- Setting up a Distance project for MRDS
- Data requirements
- MRDS analyses

#### Setting up Distance

- You need a copy of R installed on your computer http://www.r-project.org/
- Currently, the required version is R 3.4.1

| - Check: | Distance Preferences                                                                                                    | $\times$ |
|----------|----------------------------------------------------------------------------------------------------|----------|
|          | General Geographic Survey Design Analysis / Simulation R Options         R Options         Folder containing B:         C:\Program Files\R\R-3.4.1         Browse                                                                                                    | >        |
|          | <ul> <li>Image properties</li> <li>Remove the new R objects that are created with each run</li> <li>Remove R objects not associated with analyses / simulations after each run (Also removes unused simulation folders)</li> <li>Re-install analysis / simulation engine libraries to original versions on the next run (We advise you close all other applications that may be running R before attempting to install R libraries. Note that the library installation takes a couple of minutes.)</li> </ul> | ŋ        |

• Distance automatically installs mrds R library when you run an MRDS analysis

# Project setup

• Choose "Double observer" in New project Setup Wizard

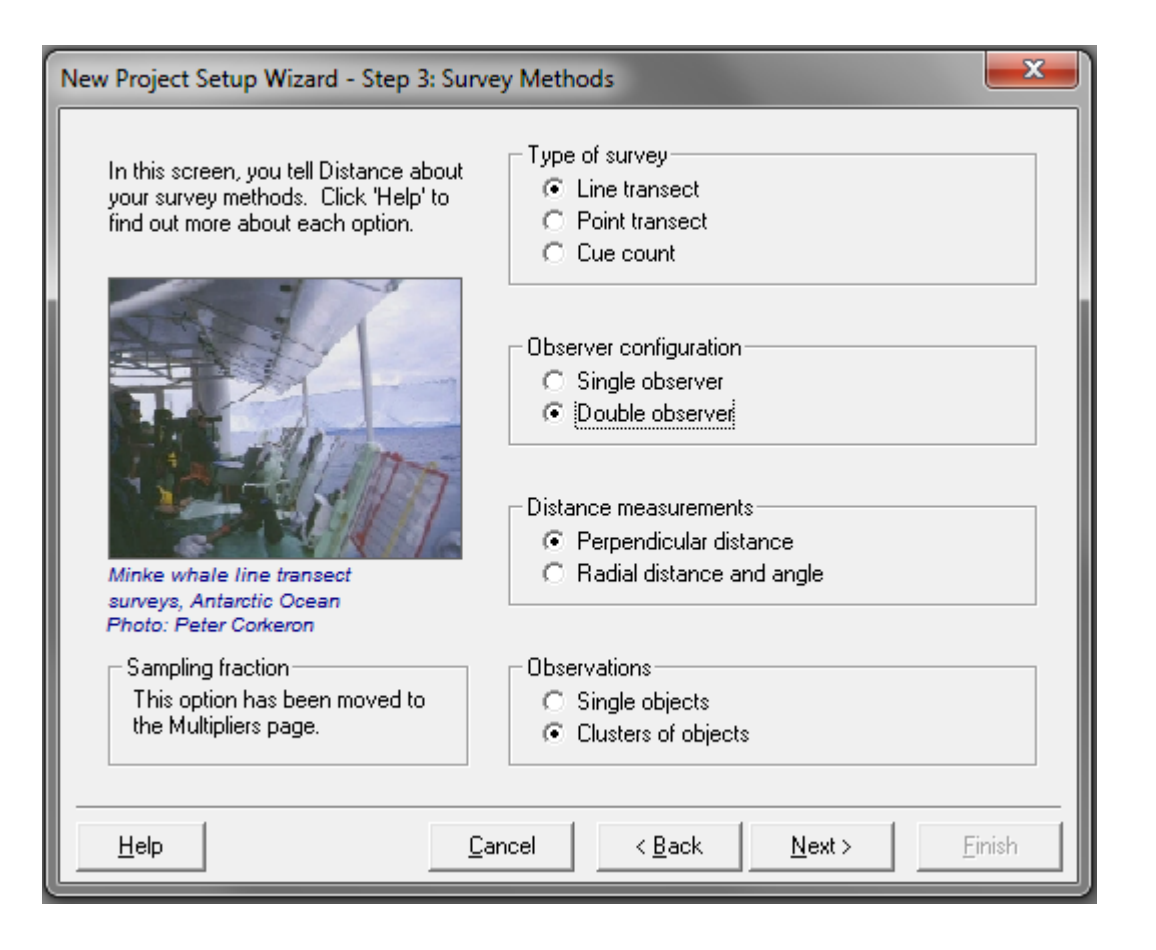

#### Project setup

• This causes 3 extra fields to be added to the Observation layer

|     |               |              | $\bigwedge$ |          |          |
|-----|---------------|--------------|-------------|----------|----------|
|     |               | Observa      | ation       |          |          |
| ID  | Perp distance | Cluster size | object      | observer | detected |
| ID  | Decimal       | Decimal      | Integer     | Integer  | Integer  |
| n/a | m             | [None]       | [None]      | [None]   | [None]   |
| Int | Int           | Int          | Int         | Int      | Int      |
|     |               |              |             |          |          |

• And their roles defined in the default Survey object

| 📓 Project Browser                                                                                                    | Survey Properties: [New Survey] Set: [Set 1]                                                                                                    |
|----------------------------------------------------------------------------------------------------|----------------------------------------------------------------------------------------------------|
| Image: Image: | Survey <u>m</u> ethods <u>D</u> ata layers <u>D</u> ata fields<br>Field definitions<br>These definitions specify where the numerical engines<br>look for the data they need. Press F1 for more<br>information. |
| Survey                                                                                                    | Role Layer name Field name<br>Area Region Area                                                                                                    |
| Name: New Survey Blue =                                                                                                    | Effort Line transect Line length                                                                                                    |
| Created: 05/08/2013 22:38:57                                                                                                    | Perp distance Observation Perp distance                                                                                                    |
| Burr St.                                                                                                    | Radial distance Observation [None]                                                                                                    |
| TORP .                                                                                                    | Angle Observation [None]                                                                                                    |
| Survey Methods and Data                                                                                                    | Cluster size Observation Cluster size                                                                                                    |
| Type of survey: Line transect Properties                                                                                                    | Object Observation object                                                                                                    |
| Configuration: Double observer                                                                                                    | Observer Observation observer                                                                                                    |
| Measurements: Perpendicular distance                                                                                                    | Detected Observation detected                                                                                                    |
| Observations: Clusters of objects                                                                                                    |                                                                                                    |
| Design                                                                                                    |                                                                                                    |
| Inonel V Inonel V Details                                                                                                    |                                                                                                    |
|                                                                                                    |                                                                                                    |
|                                                                                                    |                                                                                                    |
|                                                                                                    |                                                                                                    |
| Comments "                                                                                                    |                                                                                                    |
|                                                                                                    | Defents                                                                                                    |
|                                                                                                    |                                                                                                    |

#### Data requirements

- Observation data must have:
  - 2 rows per object one for Observer 1 and one for Observer 2
  - Fields for:
    - object ID
    - observer (1 or 2)
    - detected (1=yes, 0=no)
- Additional covariate data can go in fields at the appropriate level
- Example: (golf tee project)

| 💐 Data           | 🕼 Map    | )S         |          | D          | esigns           |          | 🙀 Surveys         | 1            | 🔤 Analj | yses     | l i      | Simulat | tions    |   |  |
|------------------|----------|------------|----------|------------|------------------|----------|-------------------|--------------|---------|----------|----------|---------|----------|---|--|
| 1 🔲   🔂   🕘      | 1        | ā 1ā       |          |            |                  |          |                   |              |         |          |          |         |          |   |  |
| Data layers      | Contents | of Observa | ation la | yer 'Obsei | rvation' and all | fields f | rom higher layers | ;            |         |          |          |         |          |   |  |
| ⊡ 😽 Study area   | Re       | gion       |          | Line tra   | insect           |          |                   |              | Observa | ation    |          |         |          |   |  |
| 🗄 🎇 Region       | Label    | Area       | ID       | Label      | Line length      | ID       | Perp distance     | Cluster size | object  | observer | detected | sex     | exposure |   |  |
| 🗄 ///, Line tran | Label    | Decimal    | ID       | Label      | Decimal          | ID       | Decimal           | Decimal      | Integer | Integer  | Integer  | Integer | Integer  |   |  |
|                  | n/a      | m2         | n/a      | n/a        | m                | n/a      | m                 | [None]       | [None]  | [None]   | [None]   | [None]  | [None]   |   |  |
|                  | Int      | Int        | Int      | Int        | Int              | Int      | Int               | Int          | Int     | Int      | Int      | Int     | Int      |   |  |
|                  |          |            |          |            |                  | 111      | 2.41              | 1            | 56      | 1        | 0        | 1       | 1        | • |  |
|                  |          |            |          |            |                  | 112      | 2.41              | 1            | 56      | 2        | 1        | 1       | 1        |   |  |
|                  |          |            |          |            |                  | 113      | 1.29              | 1            | 57      | 1        | 0        | 0       | 0        |   |  |
|                  |          |            |          |            |                  | 114      | 1.29              | 1            | 57      | 2        | 1        | 0       | 0        |   |  |
|                  | Default  | 1680       | 1        | Default    | 210              | 115      | 2.95              | 3            | 58      | 1        | 0        | 1       | 0        |   |  |
|                  |          |            |          |            |                  | 116      | 2.95              | 3            | 58      | 2        | 1        | 1       | 0        |   |  |
|                  |          |            |          |            |                  | 117      | 2.19              | 1            | 59      | 1        | 1        | 1       | 1        |   |  |
|                  |          |            |          |            |                  | _        | 118               | 2.19         | 1       | 59       | 2        | 1       | 1        | 1 |  |
|                  |          |            |          |            |                  | 119      | 1.27              | 3            | 60      | 1        | 1        | 1       | 0        | - |  |

the 3 new required fields

observation-level covariates – fields created during data import

# **MRDS** analyses

- Select MRDS engine in Model Definition
- Estimate tab
  - Stratification options as for CDS/MCDS engines but no post-stratification for now
  - Quantities to estimate
    - Can choose not to estimate density (saves time during model selection)
    - Can choose to estimate a detection function, or to use a fitted function from a previous analysis.
      - Useful to apply a detection function estimated with all data to a subset of the data
      - See manual for details.

| Model Definition Properties: [FI - Petersen]                | X     |
|-------------------------------------------------------------|-------|
| Analysis Engine: MRDS - Mark-recapture distance sampling    | •     |
| Estimate Detection function Variance Misc.                  |       |
| Stratum definition                                          |       |
| No stratification Layer type: Field name:                   |       |
| O Use layer type: Stratum                                   |       |
| C Post-stratify, using: Stratum 💌 Area 💌                    |       |
| Sample definition (for encounter rate)                      |       |
| Use layer type: Sample                                      |       |
| Quantities to estimate                                      |       |
| ✓ Estimate density / abundance                              |       |
| Detection function                                          |       |
| <ul> <li>Estimate detection function</li> </ul>             |       |
| C Use fitted detection function from previous MRDS analysis |       |
|                                                             |       |
|                                                             |       |
|                                                             |       |
|                                                             |       |
| Defaults Name: FI - Petersen DK Ca                          | incel |

#### Detection function tab

- 5 methods at present
  - ds CDS and MCDS (but no adjustment terms)
  - IO (independent observer) both point and full independence
  - Trial both point and full independence
- Choice of method determines which model you need
  - DS model = distance sampling model.
    - half-normal or hazard rate, optionally with covariates in the scale parameter
  - MR model = mark recapture model
    - GLM with logit link

| Model Definition Properties: [FI - Petersen]                                                                                                    |
|----------------------------------------------------------------------------------------------------|
| Analysis Engine: MRDS - Mark-recapture distance sampling                                                                                                    |
| Estimate Detection function Variance Misc.                                                                                                    |
| Method         DS model         MR model         Factors         Control         Diagnostics           Fitting method                                         |
| trial.fi - trial, full independence                                                                                                    |
| ds - single observer<br>io - independent observer, point independence<br>io.fi - independent observer, full independence<br>trial - trial, point independence |
|                                                                                                    |
| Defaults Name: FI - Petersen <u>D</u> K <u>C</u> ancel                                                                                                    |

#### Model formulae

- Type in variable names joined by "+" (main effect),
   ":" (interaction), "\*" (main effect + interaction)
- Note that some fields get renamed:
  - distance, size, object, observer, detected
  - fields from layers above the observation layer
- Tip look in Analysis Details log to see new names

|   | Analysis 3: [FI - MR dist+size+sex+exp] Set: [Set 1]                                                                                                    |       | x        |   |
|---|----------------------------------------------------------------------------------------------------|-------|----------|---|
|   | Initializing<br>Making data files<br>Making Data Selection Queries<br>The following fields will be written to the data file, and can be used in<br>model formulae. Note that you should use the new names, not the original<br>field names in formulae, and that formulae names are case sensitive.<br>Format: [layer name].[field name] AS new name<br>[Observation].[Perp distance] AS distance<br>[Observation].[Cluster size] AS size<br>[Observation].[object] AS object<br>[Observation].[observer] AS observer<br>[Observation].[beserver] AS observer | * III | Inputs   |   |
|   | [Observation].[detected] AS detected<br>[Observation].[sex] AS sex                                                                                                    |       | <u> </u> | 1 |
|   | [Observation].[exposure] AS exposure<br>[Line transect].[Label] AS label                                                                                                    |       |          |   |
| I | [Line transect] [Line length] AS line length                                                                                                    |       |          | 1 |

| ſ | Model Definition Properties: [FI - MR dist+size+sex+exp]                                                                                                    |
|---|----------------------------------------------------------------------------------------------------|
|   | Analysis Engine: MRDS - Mark-recapture distance sampling                                                                                                    |
|   | Estimate Detection function Variance Misc.                                                                                                    |
|   | Method DS model MR model Factors Control Diagnostics                                                                                                    |
|   | Mark-recapture model                                                                                                    |
|   | This is the model for probability of detection by a single observer, p_j where j=1 or 2. Note that distance is only a covariate if it is included in the model formula. |
|   | Class of model: 💿 Generalized linear model                                                                                                    |
|   | C Generalized additive model                                                                                                    |
|   | Link function: logit                                                                                                    |
|   | Model formula:<br>(Linear/additive<br>predictor)                                                                                                    |
|   |                                                                                                    |
|   |                                                                                                    |
|   | Defaults Name: FI - MR dist+size+sex+exp <u>OK</u> Cancel                                                                                                    |

# Factors

- Need to specify which variables in the formulae are factors
  - Tip: type in all possible factors in the first
     Model Definition and this will be used as the basis of all subsequent definitions

| Model Definition Properties: [FI - MR dist+size+sex+exp]                                                                    | ×       |
|----------------------------------------------------------------------------------------------------|---------|
| Analysis Engine: MRDS - Mark-recapture distance sampling                                                                    | -       |
| Estimate Detection function Variance Misc.                                                                                  |         |
| Method DS model MR model Factors Control Diagnostics                                                                        |         |
| Here, you list variables in the DS and MD formulae that should be treated as f<br>Separate each variable name with a comma. | actors. |
| Factors: observer, sex, exposure                                                                                            | *       |
|                                                                                                    | -       |
|                                                                                                    |         |
|                                                                                                    |         |
|                                                                                                    |         |
| Defaults Name: FI - MR dist+size+sex+exp DK                                                                                 | Cancel  |

### Results

- Produces
  - diagnostics (qq plots, detection function plots, goodness-of-fit tests)
  - parameter estimates, and estimated density and abundance
- Can customize plots (in Preferences)
- Plots stored as graphics files in a folder "R" within project data folder
- Results optionally stored in an .Rdata file in the "R" folder, so if you know R software you can access them (Preferences)

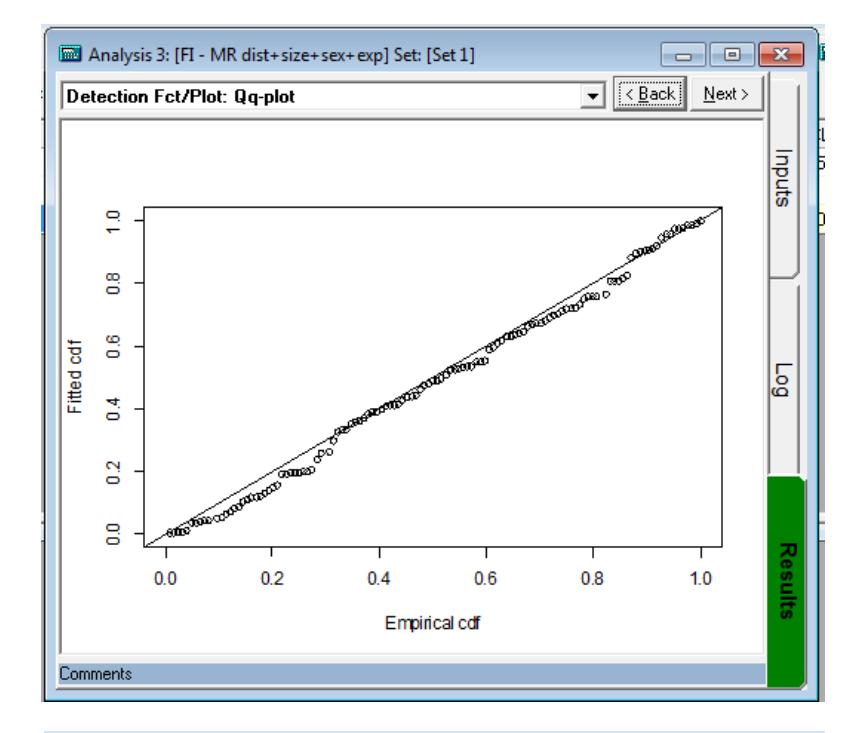

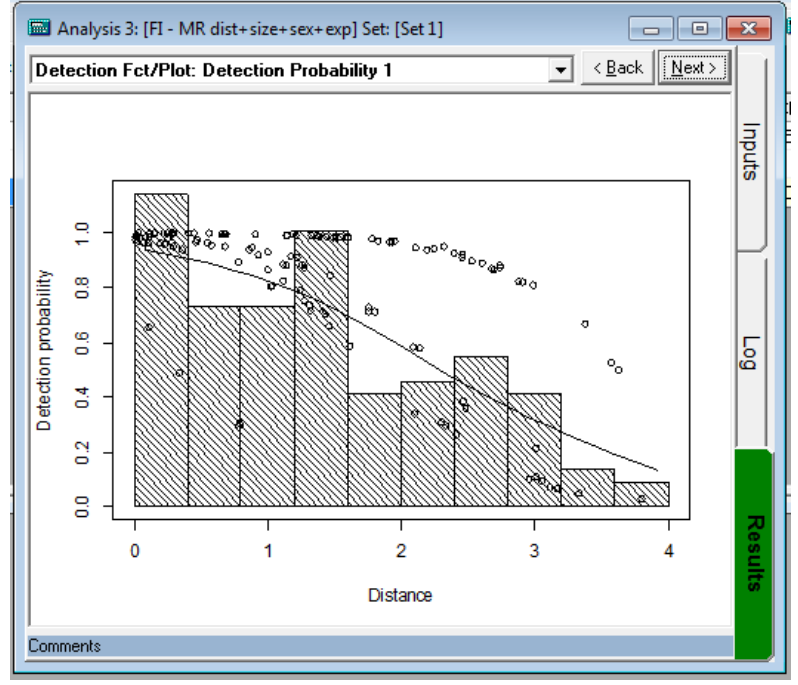